# Stravovací systém CardPay

Používateľská príručka

# Obsah

| 1. Prihlásenie sa do systému                                  | 1 |
|---------------------------------------------------------------|---|
| 1.1 Inicializačné prístupové údaje pre študentov              | 2 |
| 1.2 Inicializačné prístupové údaje pre zamestnancov           | 2 |
| 1.3 Inicializačné prístupové údaje pre ostatných používateľov | 2 |
| 2. Jedálny lístok                                             | 2 |
| 3. Prehľad objednávok                                         | 3 |
| 4. Burza objednávok                                           | 3 |
| 5. História                                                   | 3 |
| 6. Detailná história účtu                                     | 3 |
| 7. Nastavenia                                                 | 4 |
| 8. Objednávanie priateľom                                     | 4 |
| 9. Odhlásenie sa zo systému                                   | 5 |

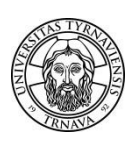

## 1. Prihlásenie sa do systému

Používatelia sa prihlasujú do systému z ponuky v ľavom menu po kliknutí na položku Prihlásiť.

| Stravovací systém<br>CARDPAY<br>Trnavskej univerzity v Trnave |                            |                                                                                     |  |  |
|---------------------------------------------------------------|----------------------------|-------------------------------------------------------------------------------------|--|--|
| INTRANETOVÉ OBJEDNÁVANIE STRAVY                               | Obed 1 - Ol<br>Jedlo 1 a J | bed 7 možné objednať na výdajne HV a PDF<br>edlo 2 sa dá objednať len na výdajňu PF |  |  |
| Jedálny lístok                                                | Jedálov                    | l listok                                                                            |  |  |
| Prehľad objednávok                                            | contenting                 |                                                                                     |  |  |
| Burza objednávok                                              | Dnes 2. fe                 | bruára 2012                                                                         |  |  |
| História                                                      | Obed 1                     | Polievka: Frankfurtská/0,35//cl<br>Bravčový rezeň belebradský/raičiny paprika       |  |  |
| Detailná história účtu                                        | o dout i                   | tarhoňa/190g/, nápoj/0,20                                                           |  |  |
| Zmena hesla                                                   | 01 10                      | Polievka: Frankfurtská/0,35l/cl                                                     |  |  |
| Nastavenia                                                    | Obed 2                     | Z Hrachova kasa s klobasou/250g - 1k<br>chlieb/100g/, nápoj/0,20                    |  |  |
| Objednávanie priateľom                                        |                            | Polievka: Frankfurtská/0,35l/cl                                                     |  |  |
| Prihlásiť                                                     | Obed 3                     | 3 Šalát Pionier /300g/kur.mäso.cest.,zele<br>cereálne pečívo, nápoj/0,2             |  |  |
|                                                               |                            | - Bravčový rezeň belehradský/raičiny paprika.                                       |  |  |

Je potrebné vyplniť meno a heslo.

| Prihlásenie po | oužívateľa |
|----------------|------------|
| Meno           |            |
| Heslo          |            |
| Prihlásiť      | Zrušiť     |

Po prihlásení sa do systému sa sprístupní celé ľavé menu:

|  | Jedálny lístok         |
|--|------------------------|
|  | Prehľad objednávok     |
|  | Burza objednávok       |
|  | História               |
|  | Detailná história účtu |
|  | Zmena hesla            |
|  | Nastavenia             |
|  | Objednávanie priateľom |
|  | Odhlásiť               |
|  |                        |

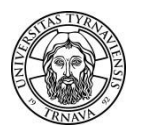

#### 1.1 Inicializačné prístupové údaje pre študentov

**Pre študentov denného štúdia** sa prístup zriaďuje automaticky na druhý deň po zápise na štúdium, zrušuje sa na druhý deň po ukončení štúdia.

Meno: TUID Inicializačné heslo: ako do iných systémov (MAIS,ZIMBRA...)

#### 1.2 Inicializačné prístupové údaje pre zamestnancov

**Pre zamestnancov univerzity** s viac než 50 % pracovným úväzkom zabezpečuje prístup Centrum informačných systémov TU podľa potreby. Je potrebné mať vyhotovený preukaz zamestnanca univerzity, resp. ITIC a uzavretú *dohodu o zrážkach zo mzdy za odobratú stravu*.

Meno: TUID Inicializačné heslo: ako do iných systémov (MAIS,ZIMBRA...)

#### 1.3 Inicializačné prístupové údaje pre ostatných používateľov

**Pre cudzích návštevníkov** sa prístupy vyhotovujú podľa potreby. Je potrebné dať si vyhotoviť preukaz používateľa a navštíviť Centrum informačných systémov TU, kde mu budú **oznámené prístupové údaje**.

# 2. Jedálny lístok

Jedálny lístok\_ umožňuje po prihlásení sa do systému **objednať jedlo** na konkrétny deň a výdajňu:

| Obed 1 - O<br>Jedlo 1 a J | Dbed 7 možné objednať na výdajne HV a PDF<br>Jedlo 2 sa dá objednať len na výdajňu PF                                                                  | E                   |
|---------------------------|----------------------------------------------------------------------------------------------------|---------------------|
| Jedálny                   | y listok                                                                                                    |                     |
| Jedáleň                   |                                                                                                    | HV - Hornopotočná 🚽 |
| Zajtra 8. f               | februára 2012                                                                                                    |                     |
| Obed 1                    | Polievka: Kuracia s krupicovjmi haluškami/0,35<br>Salašnicka pochútka/64-160g/ (1,05 Eur)<br>zemiaky/260g/, šalát z kyslej kapusty s cibuľkou/100g/, n | /<br>ápoj/0,20l/    |
| Obed 2                    | Polievka: Kuracia s krupicovými haluškami/0,35<br>Rizoto z bravčového mása/320g/ (0,98 Eur)<br>Salát z kyslej kapusty s cibuľkou//100g/, nápo//12,     | / Objednať          |
| Obed 3                    | Polievka: Kuracia s krupicovými haluškami/0,35   3 Osie hniezda (2009/ (0,9 Eur)                                                                       | / Objednať          |

Cena jedla je platná pre tú - ktorú kategóriu stravníka a riadi sa pravidlami, ktoré **stanovuje Prevádzka** ŠJ - napr. zamestnanec si za dotovanú cenu môže na jeden deň objednať max. 2 jedlá, a pod.

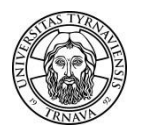

### 3. Prehľad objednávok

Prehľad objednávok umožňuje používateľovi zobraziť **prehľad objednaných jedál, zrušiť objednávku na nasledujúce dni a vložiť objednané jedlo na aktuálny deň do burzy**. Zrušenie objednávky je spravidla možné do 14:00 hod. predchádzajúceho pracovného dňa.

| Vložiť do burzy          |  |  |  |  |
|--------------------------|--|--|--|--|
| Zajtra 9. februára 2012  |  |  |  |  |
| Zrušíť objednávku        |  |  |  |  |
| piatok 10. februára 2012 |  |  |  |  |
| Zrušiť objednávku        |  |  |  |  |
|                          |  |  |  |  |

## 4. Burza objednávok

V prípade, ak stravník nemá objednaný obed na aktuálny deň, je možné prevziať jedlo z burzy, pokiaľ do nej iný stravník jedlo vložil:

| Burza objednávok |                     |
|------------------|---------------------|
| Jedáleň          | HV - Hornopotočná 👻 |
|                  |                     |
|                  |                     |
|                  |                     |

## 5. História

História umožňuje zobraziť históriu objednaných jedál za sledované obdobie:

| História objednávok za obdo | bie : 🕐 👘 bie : |                   | Celkom : 13 položek |
|-----------------------------|-----------------|-------------------|---------------------|
| Dátum                       | Jedlo           | Jedáleň           | Odobrané            |
| 1. 2. 2012                  | Obed 6 č.6      | HV - Hornopotočná | Áno                 |
| 2. 2. 2012                  | Obed 1 č.1      | HV - Hornopotočná | Áno                 |
| 3. 2. 2012                  | Obed 1 č.1      | HV - Hornopotočná | Áno                 |
| 6. 2. 2012                  | Obed 3 č.3      | HV - Hornopotočná | Áno                 |
| 7. 2. 2012                  | Obed 1 č.1      | HV - Hornopotočná | Áno                 |
| 8. 2. 2012                  | Obed 5 č.5      | HV - Hornopotočná | Nie                 |
| 9. 2. 2012                  | Obed 6 č.6      | HV - Hornopotočná | Nie                 |
| 10. 2. 2012                 | Obed 2 č.2      | HV - Hornopotočná | Nie                 |
| 13. 2. 2012                 | Obed 1 č.1      | HV - Hornopotočná | Nie                 |
| 14 2 2012                   | Ohad 1 ă 1      |                   | Nia                 |

#### 6. Detailná história účtu

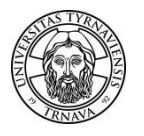

Detailná história účtu popisuje detailnú históriu účtu za zvolené obdobie:

| Detailná h  | istória účtu |                                                                  |          |       |          |                |           |               |
|-------------|--------------|------------------------------------------------------------------|----------|-------|----------|----------------|-----------|---------------|
| Obdobie feb | oruár 2012 🔹 |                                                                  |          |       |          |                |           |               |
| Dátum       | Тур          |                                                                  | Cena     | Dočot | Colkom   | Pohyby na účte |           | - Dodrohnosti |
| Datum       |              |                                                                  |          | Focel | Geikum   | Vklady         | Výbery    | Fourobriosu   |
| 1. 2. 2012  | Objednávka   | Mexická fazuľa/hustý prívarok/250g/                              | 0,82 Eur | 1     | 0,82 Eur |                | 0,82 Eur  |               |
| 2. 2. 2012  | Objednávka   | Bravčový rezeň belehradský/rajčiny,paprika/63-150g/              | 1,05 Eur | 1     | 1,05 Eur |                | 1,05 Eur  |               |
| 3. 2. 2012  | Objednávka   | Kuracie rizoto Rím /kur.prsia, brokolica, hrášok, syr Niva/330g/ | 1,05 Eur | 1     | 1,05 Eur |                | 1,05 Eur  |               |
| 6. 2. 2012  | Objednávka   | Závin makový/300g/                                               | 0,90 Eur | 1     | 0,90 Eur |                | 0,90 Eur  |               |
| 7. 2. 2012  | Objednávka   | Kuracie stehná pečené na masle/158-120g/                         | 1,05 Eur | 1     | 1,05 Eur | 1,05 Eur       |           |               |
| 8. 2. 2012  | Objednávka   | Salašnícka pochúťka/64-160g/                                     | 0,90 Eur | 1     | 0,90 Eur | 0,90 Eur       |           |               |
| 9. 2. 2012  | Objednávka   | Francúzske zemiaky/360g/                                         | 0,82 Eur | 1     | 0,82 Eur |                | 0,82 Eur  |               |
| 10. 2. 2012 | Objednávka   | Palacinky s džemom a orechami /4ks/                              | 0,98 Eur | 1     | 0,98 Eur |                | 0,98 Eur  |               |
| 13. 2. 2012 | Objednávka   | Mexický guláš/64-140g/                                           | 1,05 Eur | 1     | 1,05 Eur |                | 1,05 Eur  |               |
| 14. 2. 2012 | Objednávka   | Kurča pečené na kyslej kapuste/158-150g/                         | 1,05 Eur | 1     | 1,05 Eur |                | 1,05 Eur  |               |
| 15. 2. 2012 | Objednávka   | Vyprážaný kurací rezeň v cestíčku /120g/                         | 1,05 Eur | 1     | 1,05 Eur |                | 1,05 Eur  |               |
| 16. 2. 2012 | Objednávka   | Moravský vrabec, dusená kapusta/64-200g/                         | 0,90 Eur | 1     | 0,90 Eur |                | 0,90 Eur  |               |
| 17. 2. 2012 | Objednávka   | Koložvárska kapusta /400g/                                       | 0,90 Eur | 1     | 0,90 Eur |                | 0,90 Eur  |               |
| Celkom      |              |                                                                  |          | 13    |          | 0.00 Eur       | 12 52 Eur |               |

#### 7. Nastavenia

Umožňujú používateľovi **zmeniť svoju predvolenú jedáleň a pridať poverené osoby** pre prístup k svojim objednávkam:

| Používateľské nastavenie systému                                                                                                    |
|----------------------------------------------------------------------------------------------------|
|                                                                                                    |
| Nastavenie systému                                                                                                    |
| Predvolená jedáleň HV - Homopotočná 🔻                                                                                                    |
| Definovanie prístupových práv k Vašemu účtu                                                                                                    |
| Zoznam ľudí s povolením pre prístup k Vašim objednávkam                                                                                                    |
| K Vašemu účtu nebolo zatiaľ nikomu pridelené povolenie pre modifikáciu objednávok                                                                                                    |
| Pridať poverenú osobu                                                                                                    |
| Tu môžete pridať povolenie pre prístup k Vašim objednávkam<br>Postup pro pridani oprávnění k vašemu účtu:<br>Do vyhladávacieho pola zadajte meno osoby, ktorej chcete prideliť právo pre prístup k Vašim objednávkam, stlačte tlačidlo "Hľadat".– V zozname nájdených osôb sa zobrazia všetci ľudia zodpovedajúci Vašemu<br>výberovému kritériu.<br>Pre pridanie práva vybranej osobe stlačte tlačidlo "Pridať povolenie" na riadku s menom vybraného užívateľa. |
| Vyhľadať osobu<br>Priezvisko (meno)<br>Hľadať                                                                                                    |

#### 8. Objednávanie priateľom

Objednávanie priateľom umožňuje používateľovi systému **prihlásiť sa k účtu osoby**, ktorá mu poskytla na to oprávnenie, **a objednať jej jedlo** na nasledujúce dni.

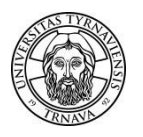

Prihlásenie k cudziemu účtu

Stravovací systém CardPay Používateľská príručka

Ľudia uvedený v tomto zozname Vám poskytli povolenie pre prístup k svojim účtom. Pre prihlásenie k účtu vybranej osoby stlačte tlačidlo "Prihlásiť k účtu" na príslušnom riadku.

## Odhlásenie sa zo systému

Tlačidlo Odhlásiť slúži pre odhlásenie sa zo systému po skončení práce používateľa.

Aktualizácia dokumentu: 20. 9. 2019